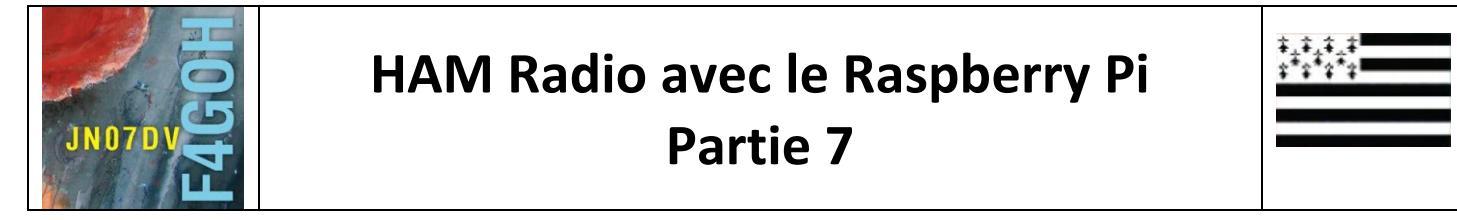

## Sommaire :

### Partie 7 : r2cloud et radiosonde auto rx

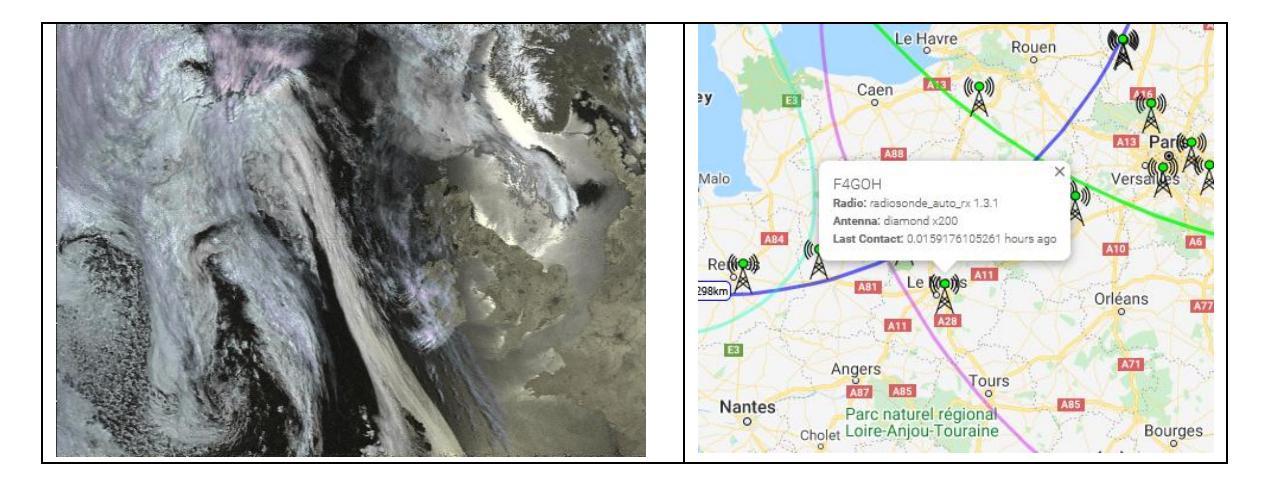

## Prérequis : Découverte du Raspberry Pi partie 1

| 7.1 Présentation de r2cloud                      | P. 2  |
|--------------------------------------------------|-------|
| 7.2 Installation du logiciel r2cloud             | P. 3  |
| 7.3 Prise en main du logiciel r2cloud            | P. 6  |
| 7.4 Dépannage                                    | P. 10 |
| Prérequis : Tutoriel Raspberry PI Partie 4 et 5  |       |
| 7.5 Présentation du logiciel radiosonde auto rx  | P. 11 |
| 7.6 Installation du logiciel radiosonde auto rx  | P. 11 |
| 7.7 Prise en main du logiciel radiosonde auto rx | P. 16 |
|                                                  |       |

Ce tutoriel ne fait que commenter le mode d'emploi ou le wiki existants, avec des copies d'écran supplémentaires.

Version du 24/06/2020 V1.1

## 7.1 Présentation de r2cloud.

Cela fait longtemps que les satellites NOAA (National Oceanic and Atmospheric Administration) sont en orbite. Ils émettent en continu des images météo sur 137 MHz. Actuellement au nombre de trois (NOAA15,18 et 19), ils ont été rejoints par un satellite russe Meteor-M2 qui diffuse des images en couleur.

L'avantage d'utiliser un Raspberry Pi pour recevoir les images météo est évident : on n'a aucun regret de le laisser allumé 24 h / 24. Son logiciel met à jour automatiquement les paramètres orbitaux des satellites (TLE : « Two-Line Elements ») et gère la réception et le décodage des images.

De plus **r2cloud** décode également les télémesures des CubeSat. Dès qu'un nouveau CubeSat est en service, la mise à jour est automatique.

Concernant les aériens, l'utilisation d'une antenne bi-bande suffit pour démarrer. Mais si l'on cherche à obtenir la meilleure réception possible, une antenne QFH quadrifilaire 137 MHz est facile à construire.

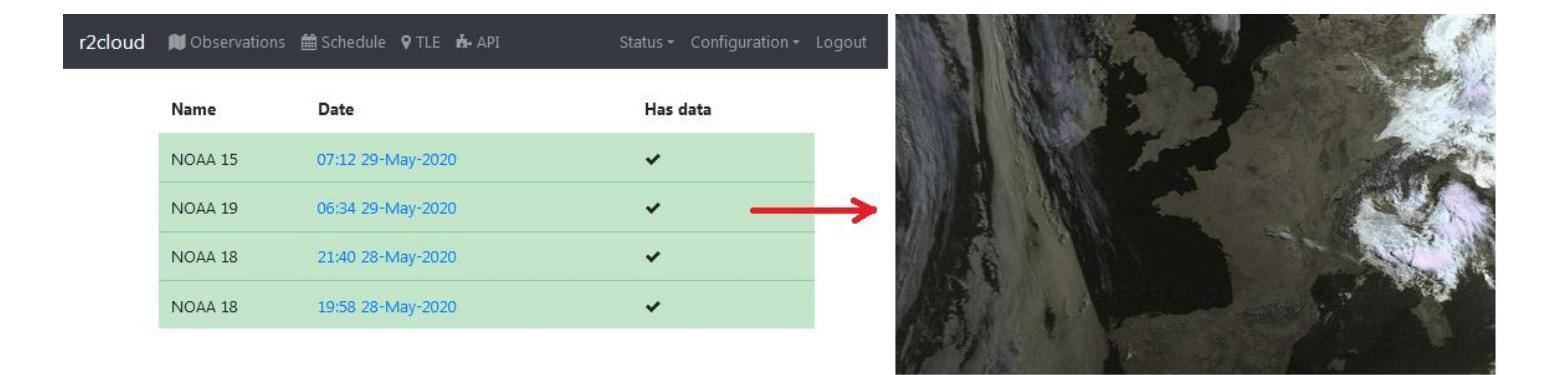

Côté matériel, un Raspebrry Pi et une clé RTL-SDR suffisent. Pas besoin de moniteur ni de clavier connecté au Raspberry PI, même pour la mise en service.

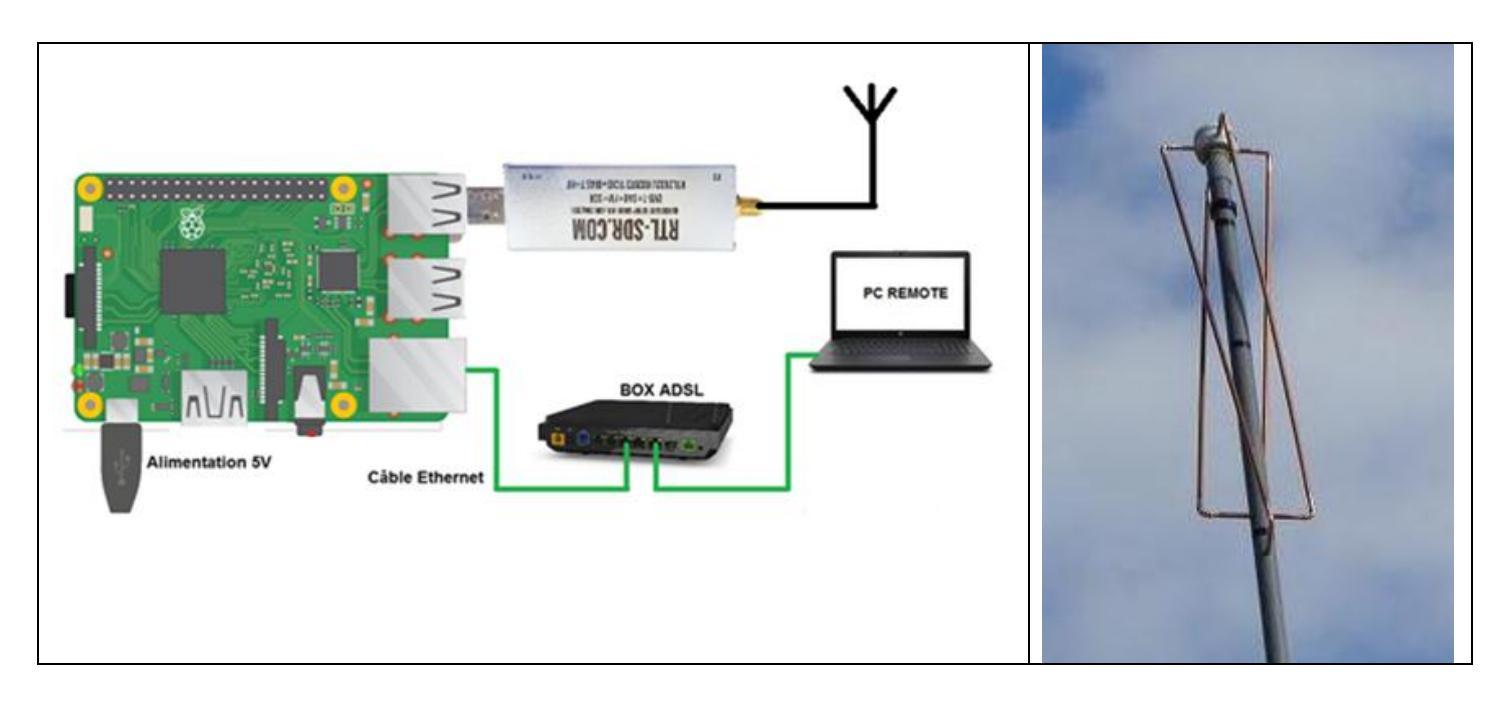

## 7.2 Installation du logiciel r2cloud

https://github.com/dernasherbrezon/r2cloud

A partir du lien ci-dessus, téléchargez le fichier **image\_2020-03-21-r2cloud-lite.zip** et privilégiez le mode d'installation facile.

## Installation

- 1. Install r2cloud
- From the image. This is simpliest way and require brand new SD card
  - Download the latest official image
  - Insert SD card into the card reader and flash it. You could use Etcher to do this
  - Insert SD card into the card reader and create file r2cloud.txt in the root directory. This file should contain any random string. This string is a login token. This token will be used during initial setup.

#### Extrayez le fichier compressé :

| image_2020-03-21-r2cloud-lite        | 29/05/2020 11:27        | Dossier de fichiers |
|--------------------------------------|-------------------------|---------------------|
| 🕞 🚹 Extraire les dossiers compressés |                         |                     |
| Sélectionner une destinatio          | on et extraire les fich | niers               |
| 🔁 Copie de 1 élément (1,85 Go)       |                         |                     |
| Copie de 1 élément (1,               | 85 Go)                  |                     |
| de <b>image_202…</b> …\image_20      | )20 vers image_202'     | \image_2020         |
|                                      |                         |                     |
| Plus de détails                      | 0                       | Annuler             |

Téléchargez et installez l'utilitaire **etcher** pour copier l'image sur une carte mSD : <u>https://www.balena.io/etcher/</u>

| Flash OS images          | to SD cards & USB drives, s | safely and easily. |
|--------------------------|-----------------------------|--------------------|
| <b>F</b><br>Select image |                             |                    |
| Dow                      | nload for Windows (x86 x64) | ·                  |

Sélectionnez le fichier **image\_2020-03-21-r2cloud-lite.img**, le lecteur de la carte mSD, puis cliquez sur Flash.

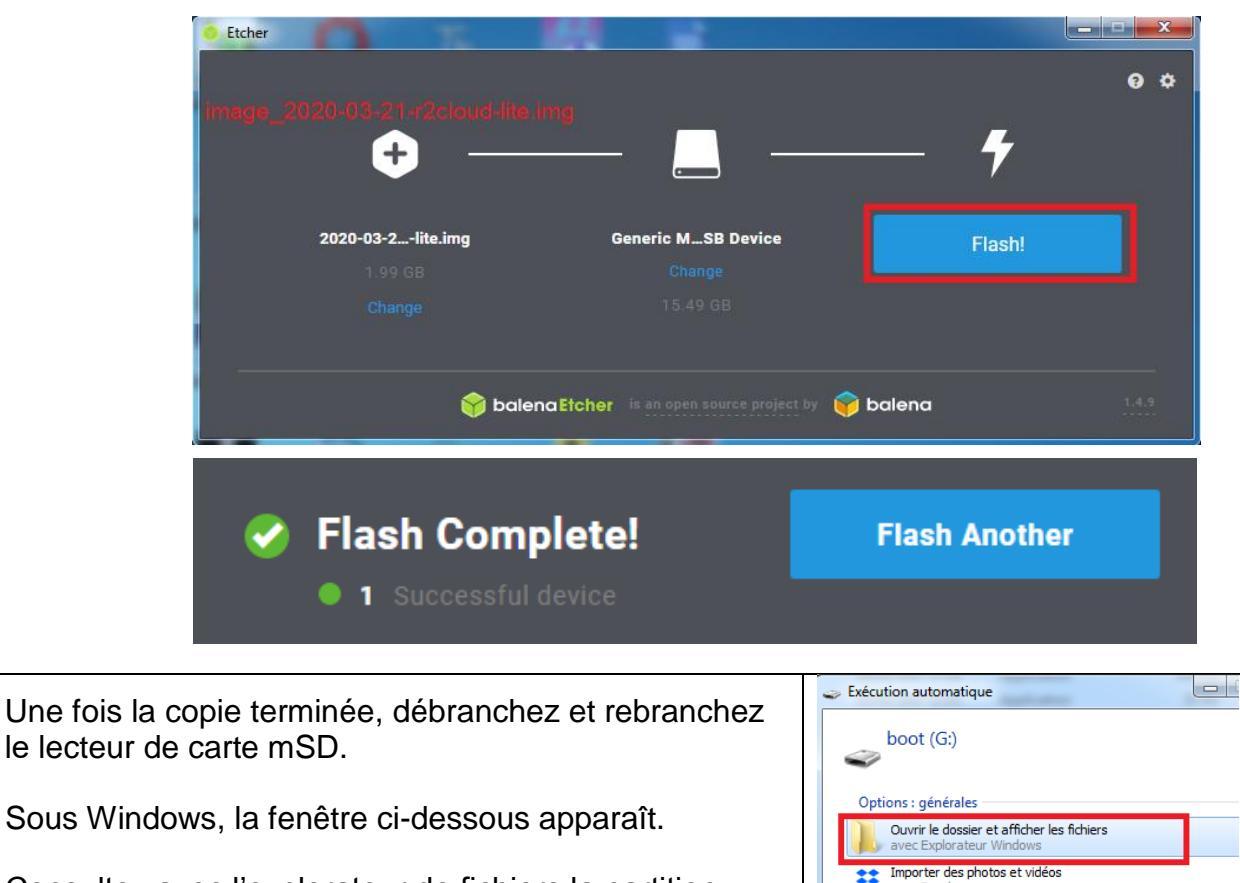

Consultez avec l'explorateur de fichiers la partition nommée boot.

Dans l'explorateur, veillez à ce que l'on puisse voir les extensions de fichiers en suivant les étapes 1 à 5 (case 4 décochée).

Options d'exécution automatique dans le Panneau de configura

| a a construction                                                                                                    |                                                                                                    | × |
|----------------------------------------------------------------------------------------------------|----------------------------------------------------------------------------------------------------|---|
| Ordinateur → boot (G:) →                                                                                                    | Options des dossiers 3                                                                                                    | Q |
| Organiser       Partager avec       Graver       Nouveau dossier         Couper       Nom       issue.bt         Coller       issue.bt       config.bt         Annuler       config.bt       fixup4.dat         Sélectionner tout       fixup4.dat       fixup4.dat         Disposition       fixup4.dat       start.elf         Supprimer       2       start_db.elf         Renommer       start4.elf       start4.elf         Supprimer les propriétés       start4.elf       start4.elf         Fermer       fixup4.dat       fixup4.dat         Start4.elf       start4.elf       start4.elf         Start4.elf       start4.elf       start4.elf         Start4.elf       start4.elf       fixup4.dat         Start4.elf       start4.elf       start4.elf         Start4.elf       fixup4.dat       fixup4.dat | Général       Affichage       Rechercher         Affichage des dossiers       Vous pouvez appliquer le type d'affichage (les détails ou les icônes, par exemple) de ce dossier à tous les dossiers du même type.         Appliquer aux dossiers       Réinitialiser les dossiers         Paramètres avancés :       Réinitialiser les dossiers ou lecteurs cachés         Ne pas afficher les fichiers, dossiers ou lecteurs cachés       Ne pas afficher les fichiers, dossiers ou lecteurs cachés         Lors de la saisie en mode d'affichage Liste       Effecture la saisie automatiquement dans la zone Rechercher         Sélectionner l'élément affiché correspondant au texte saisi       Masquer les extensions des fichiers double type est connu         Masquer les lecteurs vides dans le dossier Ordinateur       Ouvrir les fenêtres des dossiers dans un processus différent         Restaurer les fenêtres des dossiers dans un processus différent       Restaurer les icônes, jamais des miniatures         Image: Image: Image |   |
|                                                                                                    |                                                                                                    |   |
|                                                                                                    |                                                                                                    |   |

### Créerz un nouveau fichier nommé r2cloud.txt:

| ganiser ▼ Partager avec ▼ Gi | raver Nouveau dossier                    |                  |                |          |                                |            |                                   |
|------------------------------|------------------------------------------|------------------|----------------|----------|--------------------------------|------------|-----------------------------------|
| Documents                    | Nom                                      | Modifié le       | Туре           | Taille   | <b>∠</b> <u>^</u>              |            |                                   |
| 🔄 Images                     | 📄 issue.txt                              | 21/03/2020 12:06 | Document texte | 1 Ko     | Clique dreit                   | O Pachard  | Dossier                           |
| J Musique                    | cmdline.txt                              | 21/03/2020 12:06 | Document texte | 1 Ko     |                                | Recherci 7 | Raccourci                         |
| 🛃 Vidéos                     | config.txt                               | 21/03/2020 11:56 | Document texte | 2 Ko     | dans la zone blandre           |            | Minere G. Annes Database          |
|                              | fixup4.dat                               | 12/02/2020 12:33 | Fichier DAT    | 7 Ko     | -                              | A          | Wilcrosoft Access Database        |
| Ordinateur                   | fixup4cd.dat                             | 12/02/2020 12:33 | Fichier DAT    | 4 Ko     | The AMD Catalyst Cantral Casta |            | Image bitmap                      |
| Lisque local (C:)            | fixup4x.dat                              | 12/02/2020 12:33 | Fichier DAT    | 9 Ko     | AIVID Catalyst Control Center  |            | Contact                           |
| Lecteur DVD RW (D:) DSII_1   | start.elf                                | 12/02/2020 12:33 | Fichier ELF    | 2 816 Ko | Affichage                      | •          | Document Microsoft Word           |
| temp (E:)                    | start_cd.elf                             | 12/02/2020 12:33 | Fichier ELF    | 675 Ko   | Trier par                      | • •        | Document Journal                  |
| 👝 sauve (H:)                 | start_db.elf                             | 12/02/2020 12:33 | Fichier ELF    | 4 747 Ko | Regrouper par                  | ► 🖲        | Microsoft Access Database         |
| boot (G:)                    | = start_x.elf                            | 12/02/2020 12:33 | Fichier ELF    | 3 709 Ko | Actualiser                     |            | Dessin OpenDocument               |
| overlays                     | start4.elf                               | 12/02/2020 12:33 | Fichier ELF    | 2 720 Ko | Personnaliser ce dossier       |            | Présentation OpenDocument         |
| P/                           | start4cd.elf                             | 12/02/2020 12:33 | Fichier ELF    | 766 Ko   |                                |            | Classeur OpenDocument             |
| Reseau                       | start4db.elf                             | 12/02/2020 12:33 | Fichier ELF    | 4 486 Ko | Coller                         |            | Texte OpenDocument                |
|                              | start4x.elf                              | 12/02/2020 12:33 | Fichier ELF    | 3 464 Ko | Git GUI Here                   | •          | Présentation Microsoft PowerPoir  |
| LIVEBOX                      | fixup4db.dat                             | 12/02/2020 12:30 | Fichier DAT    | 9 Ko     | 🚸 Git Bash Here                |            | Microsoft Publisher Document      |
|                              | 🚽 📄 fixup.dat                            | 05/02/2020 14:25 | Fichier DAT    | 7 Ko     | Coller le raccourci            | PC         | Fichier Python                    |
| 38 élément/c)                |                                          |                  |                |          | Annuler la suppression         | Ctrl+Z     | Format RTF                        |
| So clement(S)                |                                          |                  |                |          | Senvoyer par transfert         |            | Document texte                    |
|                              |                                          |                  |                |          |                                | ×          | Feuille de calcul Microsoft Excel |
|                              | 1     +4++4+++++++++++++++++++++++++++++ |                  |                |          | Partager avec                  | •          | Dossier compressé                 |
|                              |                                          |                  |                |          | Nouveau 3                      | ) ا        | Porte-documents                   |
|                              |                                          |                  |                |          | Propriétés                     | T          |                                   |
|                              |                                          |                  |                |          | Fioplietes                     |            |                                   |

Ouvrez le fichier **r2cloud.txt** et indiquez votre login. Pour faire simple, utilisez votre indicatif. N'oubliez pas d'enregistrer le fichier.

| 🙆 kernel.img   | 03/02/ | 2020 11.50 | Fick        | pier d'ima | ae di     | 5.023 Ko |
|----------------|--------|------------|-------------|------------|-----------|----------|
| kernel7.img    | 03/02, | r2clou     | ud.txt - Bl | oc-notes   |           |          |
| 🙆 kernel7l.img | 03/02, | Fichier    | Edition     | Format     | Affichage | ?        |
| 创 kernel8.img  | 03/02, | kb1goh     |             |            |           |          |
| bootcode.bin   | 17/01, |            |             |            |           |          |
| LICENCE.broa   | 17/01, |            |             |            |           |          |
| COPYING.linux  | 24/06, |            |             |            |           |          |
| 鷆 overlays     | 21/03, |            |             |            |           |          |
| r2cloud.txt    | 29/05, |            |             |            |           |          |

Insérez la carte mSD dans le Raspebrry Pi, puis mettez sous tension l'ensemble avec la clé RTL-SDR branchée :

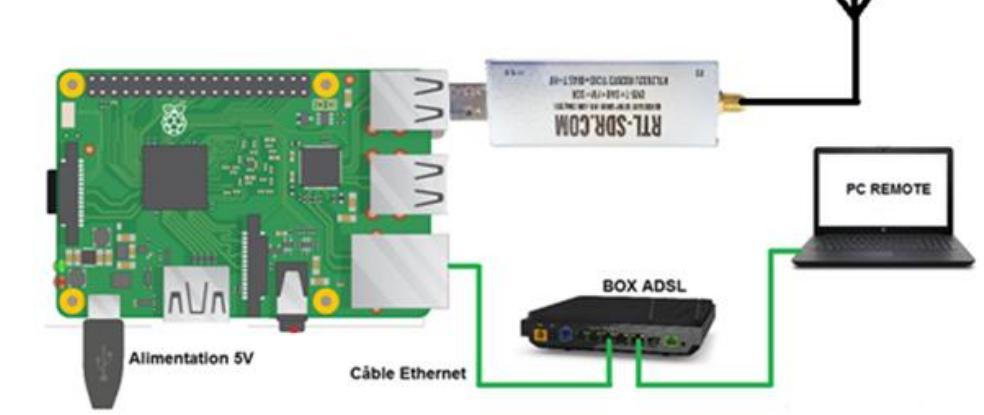

## 7.3 Prise en main du logiciel r2cloud

Utilisez le nom de domaine déjà préconfiguré dans le Raspberry PI https://raspberrypi.local, ou utilisez l'adresse IP du Raspberry PI connecté sur le réseau local.

Rappel : Pour connaître l'adresse IP du Raspberry Pi, reprenez le tutoriel Partie 1.

Lors de la connexion, acceptez l'exception de sécurité :

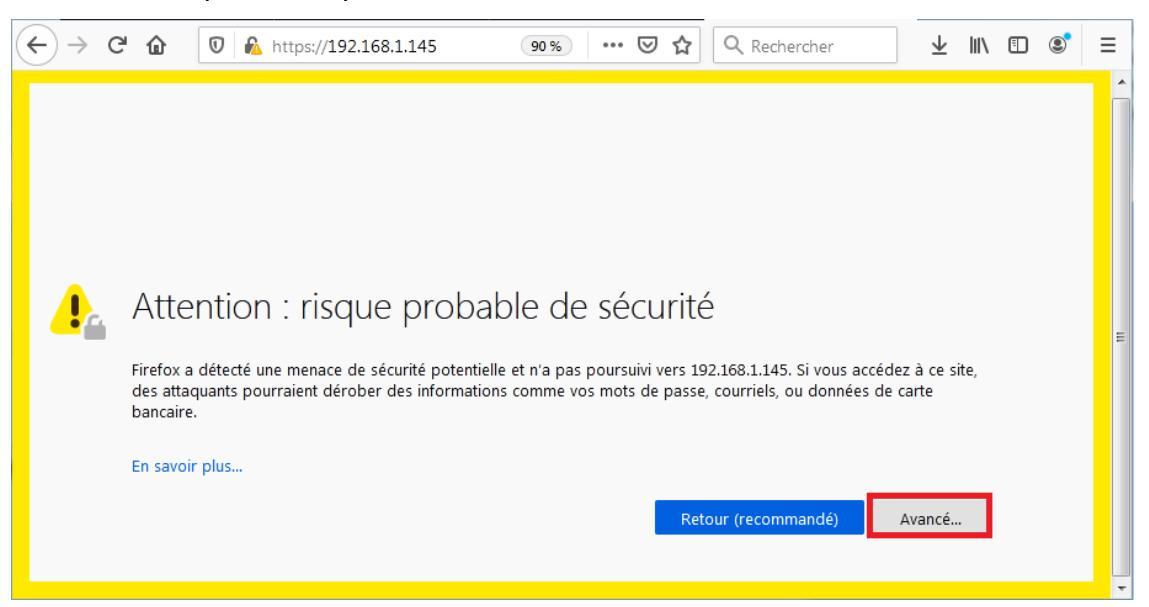

| Saisissez le login choisi<br>précédemment dans le fichier<br>texte. Saisissez également un<br>email et un mot de passe.                                                                                                    | Saisissez vos coordonnées<br>longitude et latitude.<br>(Cordonnées en degrés<br>décimaux)                                                                                                    | Acceptez les mises à jour automatiques.                                                                                                    |
|----------------------------------------------------------------------------------------------------|----------------------------------------------------------------------------------------------------|----------------------------------------------------------------------------------------------------|
| <ul> <li>https://192.168.1.145/#/setup</li> <li>Setup</li> <li>This is a first time login. Please setup account: <ol> <li>Insert your SD card into the card reader</li> <li>Open SD card contents and create the file r2cloud.txt there</li> <li>Put some keyword into this file on a single line</li> <li>Save the file and open this page once again</li> <li>Enter the keyword, new email and password</li> </ol> </li> <li>kb1goh kb1goh </li> </ul> | Setup coordinates<br>Base station coordinates are essential for<br>scheduling satellite observations<br>(47.890242<br>0.276770<br>Automatically detect using current browser.<br>Detect<br>Next | Automatic updates<br>Automatic updates will keep your base station<br>up-to-date. We constantly deliver new<br>functionality and bug fixes<br>Back Finish |

#### La page principale doit apparaître :

| r2cloud | 🟓 Observations 🛛 🛗 Schedule | ♥TLE 📥 API | Status ▼ Configuration ▼ Logout |
|---------|-----------------------------|------------|---------------------------------|
|         | DVB-T+DAB+FM                | RTL-SDR    | r2cloud                         |
|         |                             |            | 8<br>8<br>9                     |

Dans le menu Configuration - General, vérifiez l'exactitude des coordonnées géographiques du site de réception.

| r <b>2cloud 阐</b> Observations ∰ Schedule | 🛛 TLE 🔥 API |        | Configuration - Logout |
|-------------------------------------------|-------------|--------|------------------------|
| General configu                           | ration      |        | General<br>DDNS        |
| Latitude                                  | Longitude   |        | SSL                    |
| 47.890242                                 | 0.27677     | Detect | RZServer               |
| PPM type                                  | PPM         |        |                        |
| AUTO                                      | •           |        |                        |
| Auto-update enabled     Save              |             |        |                        |

Dans le menu TLE, la mise à jour n'est pas encore faite. Il faudra attendre plusieurs heures :

| Le TLE n'est pas à jour                 | Le TLE est à jour (en vert)           |  |
|-----------------------------------------|---------------------------------------|--|
| r2cloud 🔎 Observations 🛗 Schedule 오 TLE | API <b>r2cloud N</b> Observations API |  |
| Last update: 21-03-2020 UTC             | Last update: 28-05-2020 UTC           |  |
| Satellite                               | Satellite                             |  |

Dans le menu Schedule, sélectionnez les satellites à recevoir :

| r2cloud 関 Observations | 🛗 Schedule 🛛 🕈 TLE 🗼 API |              | Status ▼ Configuration ▼ Logout |
|------------------------|--------------------------|--------------|---------------------------------|
| Name                   | Next pass                | Frequency    | Enabled                         |
| NOAA 15                | 29-May-2020 18:36        | 137620000 hz |                                 |
| NOAA 18                | 29-May-2020 19:45        | 137912500 hz |                                 |
| NOAA 19                | 29-May-2020 16:24        | 137100000 hz |                                 |
| GOMX-1                 |                          | 437250000 hz |                                 |
| FUNCUBE-1 (AO-73)      |                          | 145935000 hz |                                 |
| METEOR-M 2             | 29-May-2020 17:54        | 137100000 hz |                                 |
| AAUSAT 4               |                          | 437424000 hz |                                 |

|                                                                     | 0 https://192.168.1.145/#/login 90% • |
|---------------------------------------------------------------------|---------------------------------------|
| Laissez sous tension le Raspberry Pi et attendez 24 à 48<br>heures. | Login<br>kb1goh@yahoo.com             |
| Pour consulter les images, il faudra systématiquement se logger.    | •••••                                 |
|                                                                     | Sign in                               |
|                                                                     | Forgot password                       |

Dans le menu **Observations**, cliquez sur la date du satellite concerné (si des données ont été reçues, la ligne apparaît en couleur verte).

| . 🗉 🔹 🗄                 |
|-------------------------|
| ion <del>-</del> Logout |
|                         |
|                         |
|                         |
|                         |
| ۱<br>it                 |

L'image reçue apparaît ensuite.

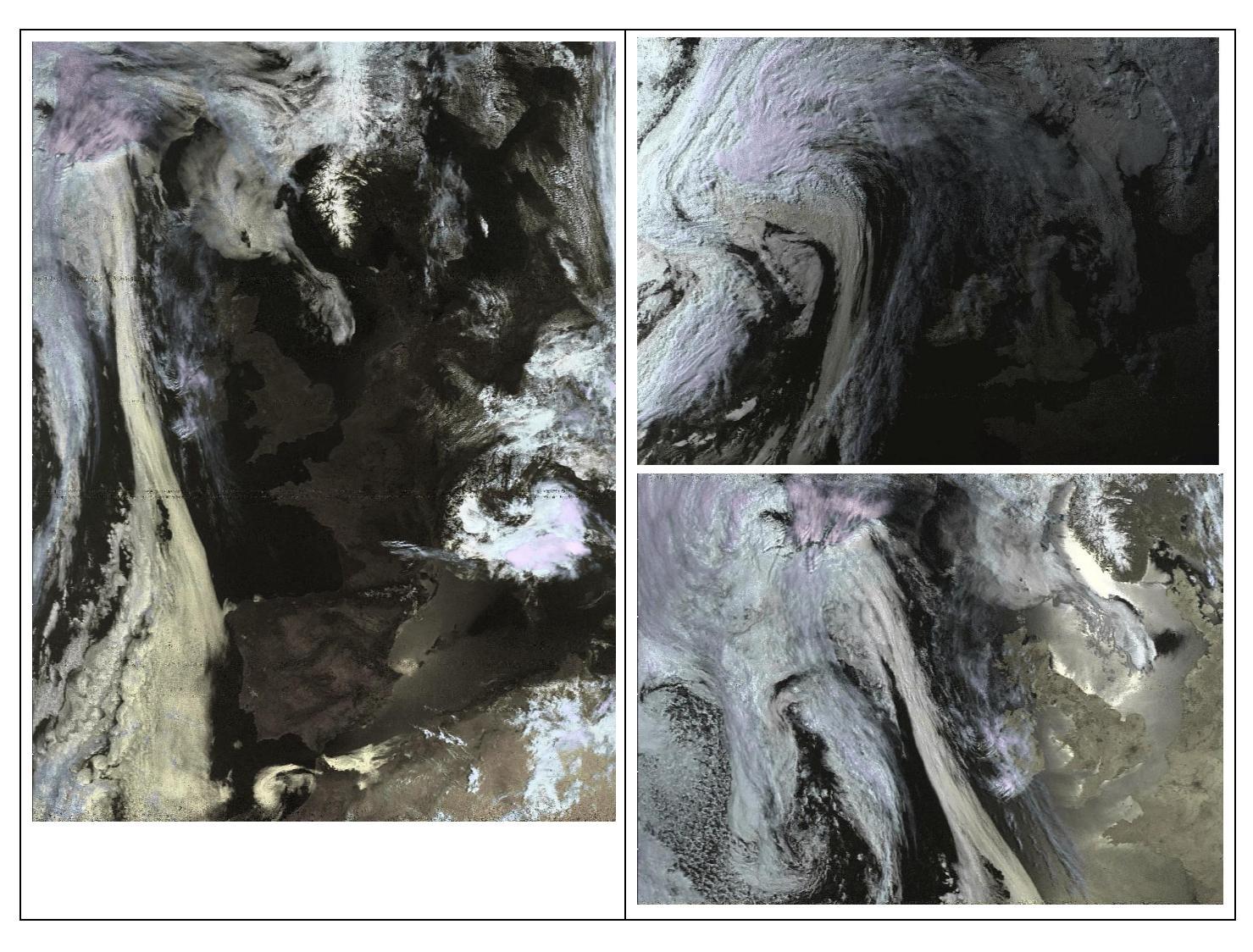

Les images couleurs du satellite **meteor** sont déformées sur les côtés. C'est normal, mais le programme <u>SmoothMeteor</u> permet de redresser ces images.

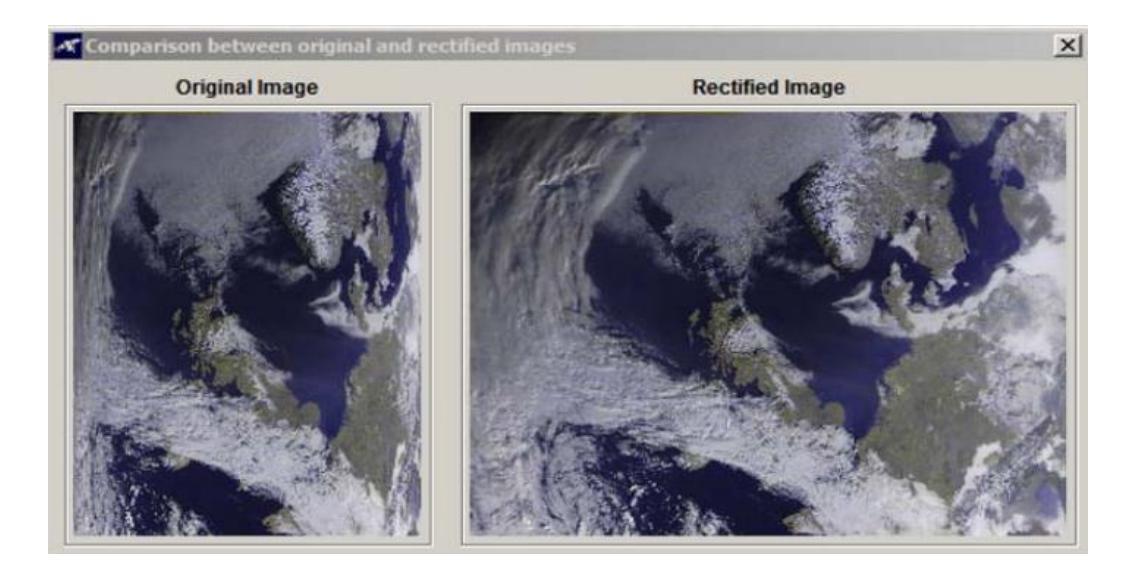

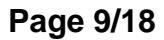

## 7.4 Dépannage

Si au bout de 48 heures aucune image n'est reçue, il faudra vérifier l'antenne et la connection entre la clé RTL-SDR et le Raspberry Pi.

La connexion en ssh avec l'utilitaire Putty et le Raspberry PI n'est pas possible. Il faudra relier un moniteur et un clavier au Raspberry Pi.

Raspberrypi login : pi Password : raspberry mais comme le clavier est en querty, tapez : rgspberry

Tapez ensuite :

rtl test

```
i@raspberrypi:~
                 $ rtl test
Found 1 device(s):
 0: Realtek, RTL2838UHIDIR, SN: 00000001
Using device 0: Generic RTL2832U OEM
Found Rafael Micro R820T tuner
Supported gain values (29): 0.0 0.9 1.4 2.7 3.7 7.7 8.7 12.5 14.4 15.7 16.6 19.
20.7 22.9 25.4 28.0 29.7 32.8 33.8 36.4 37.2 38.6 40.2 42.1 43.4 43.9 44.5 48.0
49.6
[R82XX] PLL not locked!
Sampling at 2048000 S/s.
Info: This tool will continuously read from the device, and report if
samples get lost. If you observe no further output, everything is fine.
Reading samples in async mode...
^CSignal caught, exiting!
                           ctri+c
User cancel, exiting...
Samples per million lost (minimum): 0
pi@raspberrypi:~ $ ^C
```

Pour accéder au tiret du bas en querty, il faudra faire shift + )

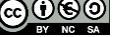

## 7.5 Présentation du logiciel radiosonde auto rx

Comme r2cloud pour les satellites, le logiciel **radiosonde auto rx** permet de recevoir et d'afficher sur une carte la position des radiosondes météo régulièrement envoyées.

https://github.com/projecthorus/radiosonde\_auto\_rx/wiki

Actuellement, les modèles de radiosondes prises en charge par le logiciel sont les suivantes :

- Vaisala RS92 (experimental support for the RS92-NGP).
- Vaisala RS41.
- Graw DFM06/DFM09/DFM17/PS-15.
- Meteomodem M10.
- Intermet iMet-4 (and 'narrowband' iMet-1 sondes).
- Lockheed Martin LMS6, 400 MHz and 1680 MHz variants (including the new 'LMS-X' type).
- Meisei iMS-100.

### 7.6 Installation du logiciel radiosonde auto rx

Il n'y a pas de fichier image prêt à l'emploi. Pour installer le logiciel **radiosonde auto rx**, il faudra au préalable préparer une carte mSD avec « Raspbian Lite » et installer les bibliothèques RTL-SDR.

Résumé de l'installation préliminaire :

- HAM Radio avec le Raspberry Pi Partie 4 : installation complète, sauf la sauvegarde de la carte mSD qui peut être réalisée ultérieurement);
- HAM Radio avec le Raspberry Pi Partie 5.6 : installation de la clé RTL-SDR, comme le résument les commandes suivantes :

Mise à jour des dépôts et des logiciels (il est conseillé d'utiliser l'utilitaire PuTTY) :

## sudo apt update sudo apt upgrade

Installation de l'utilitaire git :

## sudo apt install git

Installation des dépendances pour radiosonde auto rx :

```
sudo apt-get install python-numpy python-setuptools python-crcmod python-
requests python-dateutil python-pip sox git build-essential cmake usbutils
libusb-1.0-0-dev rng-tools libsamplerate-dev
```

pi@f4goh:~ \$ sudo apt-get install python-numpy python-setuptools python-crcmod p
ython-requests python-dateutil python-pip sox git build-essential cmake usbutils
libusb-1.0-0-dev rng-tools libsamplerate-dev

Installation de librairies pour le logiciel de programmation Python :

```
sudo pip install flask flask-socketio
```

| pi@f4goh:~ | \$ sudo pip install flask flask-socketio                               |
|------------|------------------------------------------------------------------------|
| Looking in | indexes: https://pypi.org/simple, https://www.piwheels.org/simple      |
| Collecting | flask                                                                  |
| Download   | ing https://files.pythonhosted.org/packages/f2/28/2a03252dfb9ebf377f40 |
| fba6a7841b | 47083260bf8bd8e737b0c6952df83f/Flask-1.1.2-py2.py3-none-any.whl (94kB) |
| 100%       | 102kB 141kB/s                                                          |
| Collecting | flask-socketio                                                         |
| Download:  | ing https://files puthophosted org/packages/f9/01/2090f37ca90e0020008e |

On retrouve l'installation de la clé de réception radio RTL-SDR comme dans la partie 5.6 du tutoriel :

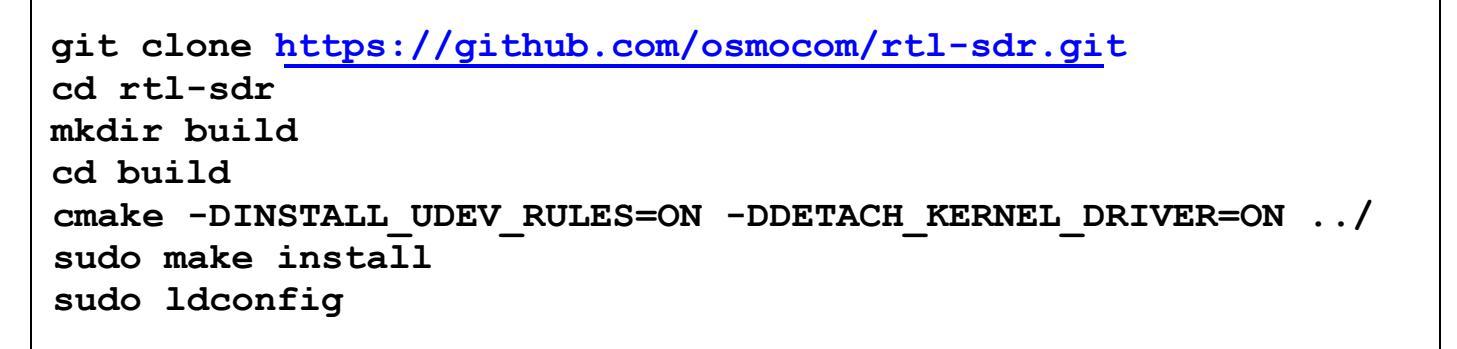

pi@raspberrypi:~/rtl-sdr/build \$ sudo nano /etc/modprobe.d/rtlsdr-blacklist.conf

sudo nano /etc/modprobe.d/rtlsdr-blacklist.conf

blacklist dvb\_usb\_rtl28xxu
blacklist rtl2832
blacklist rtl2830
blacklist dvb\_usb\_rtl2832u
blacklist dvb\_usb\_v2
blacklist dvb\_core

Copiez-collez la liste ci-dessus dans l'éditeur nano. Rappel : clic droit pour coller le texte dans l'éditeur nano.

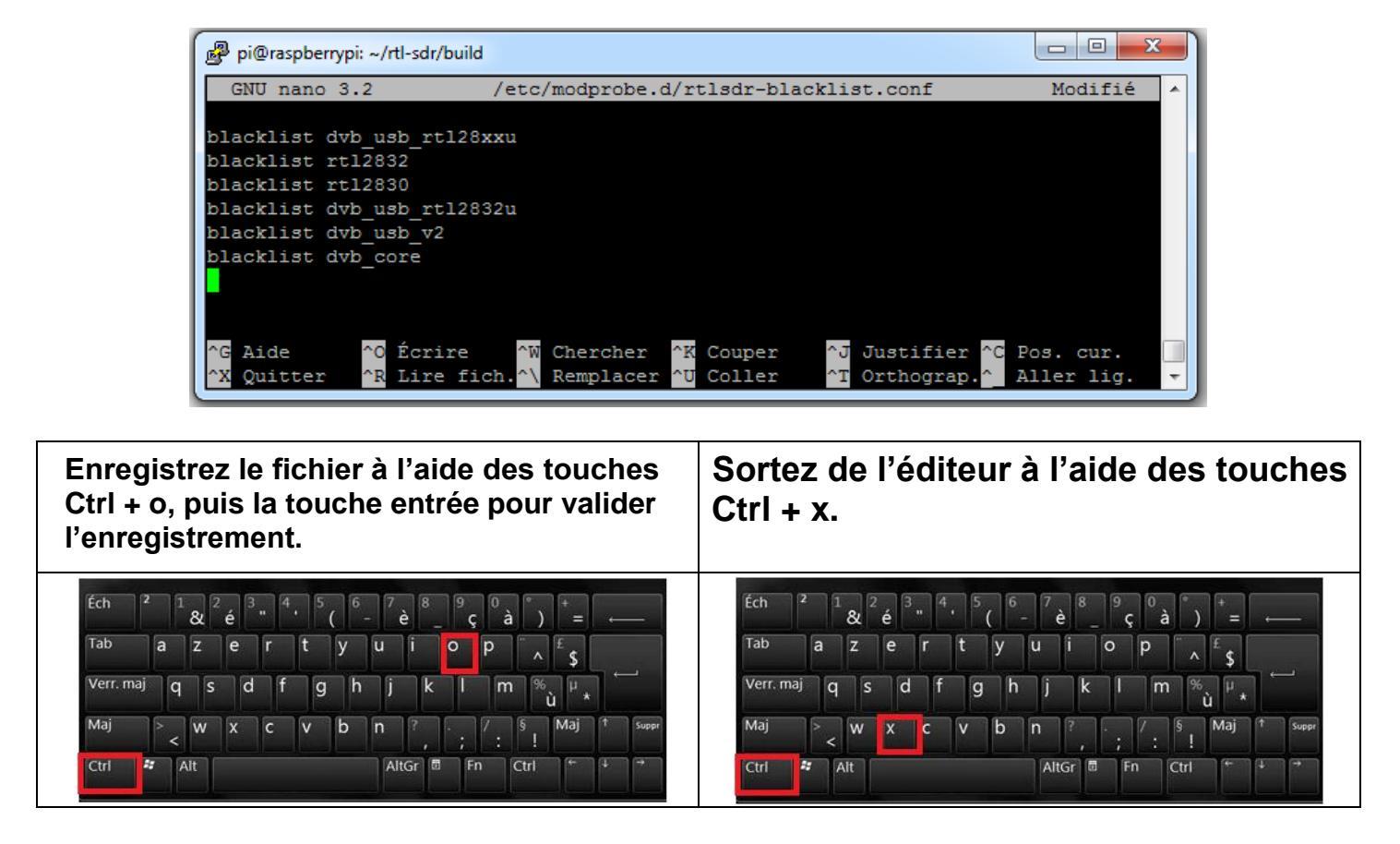

Redémarrez le Raspberry PI : pi@raspberrypi:~/rtl-sdr/build \$ sudo reboot

sudo reboot

Vérification : Connectez la clé RTL-SDR sur un port USB libre du Raspberry Pi.

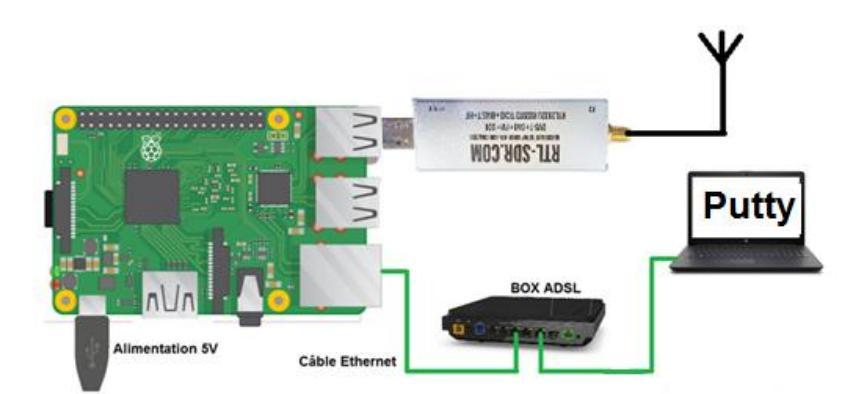

Vérifiez la présence de la clé RTL-SDR.

Avec LXTerminal ou PuTTY, tapez la ligne de commande suivante :

## lsusb

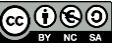

Localisez la clé RTL-SDR : RTL238 DVB-T

#### Cas du Raspberry Pi 3 :

pi@raspberrypi:~ \$ lsusb Bus 001 Device 004: ID 0bda:2838 Realtek Semiconductor Corp. RTL2838 DVB-T Bus 001 Device 003: ID 0424:ec00 Standard Microsystems Corp. SMSC9512/9514 Fast Ethernet Adapter Bus 001 Device 002: ID 0424:9514 Standard Microsystems Corp. SMC9514 Hub Bus 001 Device 001: ID 1d6b:0002 Linux Foundation 2.0 root hub

#### Cas du Raspberry Pi 4 :

```
pi@raspberrypi:~ $ lsusb
Bus 002 Device 001: ID 1d6b:0003 Linux Foundation 3.0 root hub
Bus 001 Device 003: ID 0bda:2838 Realtek Semiconductor Corp. RTL2838 DVB-T
Bus 001 Device 002: ID 2109:3431 VIA Labs, Inc. Hub
Bus 001 Device 001: ID 1d6b:0002 Linux Foundation 2.0 root hub
```

Avec LXTerminal ou PuTTY, tapez la ligne de commande suivante (attention : tiret du bas) :

rtl test

La clé RTL-SDR devrait être reconnue.

Si ce n'est pas le cas, débranchez et rebranchez la clé, et recommencez le test.

| pi@raspberrypi:~ \$ rtl_test                                                     |
|----------------------------------------------------------------------------------|
| Found 1 device(s):                                                               |
| 0: Realtek, RTL2838UHIDIR, SN: 00000001                                          |
|                                                                                  |
| Using device 0: Generic RTL2832U OEM                                             |
| Found Rafael Micro R820T tuner                                                   |
| Supported gain values (29): 0.0 0.9 1.4 2.7 3.7 7.7 8.7 12.5 14.4 15.7 16.6 19.7 |
| 20.7 22.9 25.4 28.0 29.7 32.8 33.8 36.4 37.2 38.6 40.2 42.1 43.4 43.9 44.5 48.0  |
| 49.6                                                                             |
| [R82XX] PLL not locked!                                                          |
| Sampling at 2048000 S/s.                                                         |
|                                                                                  |
| Info: This tool will continuously read from the device, and report if            |
| samples get lost. If you observe no further output, everything is fine.          |
|                                                                                  |
| Reading samples in async mode                                                    |
| ^CSignal caught, exiting! Ctrl+C                                                 |
| User cancel, exiting                                                             |
| Samples per million lost (minimum): 0                                            |
| pi@raspberrypi:~ \$ ^C                                                           |
|                                                                                  |

Installation du logiciel radiosonde Auto RX :

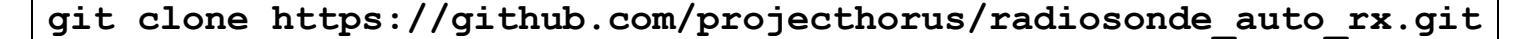

ls

pi@f4goh:~ \$ git clone https://github.com/projecthorus/radiosonde\_auto\_rx.git Clonage dans 'radiosonde\_auto\_rx'... remote: Enumerating objects: 37, done. remote: Counting objects: 100% (37/37), done. remote: Compressing objects: 100% (27/27), done. remote: Total 5202 (delta 17), reused 18 (delta 10), pack-reused 5165 Réception d'objets: 100% (5202/5202), 12.45 MiB | 1008.00 KiB/s, fait. Résolution des deltas: 100% (3551/3551), fait. pi@f4goh:~ \$ ls radiosonde\_auto\_rx rtl-sdr pi@f4goh:~ \$

N'oubliez pas la touche tabulation TAB. Le réflexe pour taper les deux lignes de commandes sans faire de copier-coller dans PuTTY doit être : cd ra TAB a TAB ./b TAB

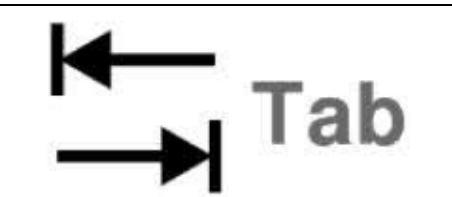

# cd radiosonde\_auto\_rx/auto rx ./build.sh

| pi@f4goh:~ \$ cd radiosonde_auto_rx/auto_rx/                   |
|----------------------------------------------------------------|
| <pre>pi@f4goh:~/radiosonde_auto_rx/auto_rx \$ ./build.sh</pre> |
| Building dft_detect                                            |
| Building RS92/RS41/DFM/LMS6/iMS Demodulators                   |
| Building LMS6-1680 Demodulator.                                |
| Building iMet Demodulator.                                     |
| Building fsk-demod utils from codec2                           |
| Copying files into auto_rx directory.                          |
| Done!                                                          |
| pi@f4goh:~/radiosonde auto rx/auto rx \$                       |

Copiez le fichier de configuration :

cp station.cfg.example station.cfg

Editez le fichier de configuration station.cfg avec l'éditeur nano :

pi@f4goh:~/radiosonde auto rx/auto rx \$ nano station.cfg

https://github.com/projecthorus/radiosonde\_auto\_rx/wiki/Configuration-Settings

Ci-dessous, la configuration minimale :

| Modification                                                                | Avant                                                                                                    | Après                                                                                                    |
|-----------------------------------------------------------------------------|----------------------------------------------------------------------------------------------------|----------------------------------------------------------------------------------------------------|
| <b># RADIOSONDE SEARCH SETTINGS #</b><br>Fréquences de réception min et max | <pre>the sondes are min_freq = 400.05 max_freq = 403.0</pre>                                                                                                    | <pre># the sondes are min_freq = 400.05 max_freq = 406.0</pre>                                                                                                    |
| <b>#####################################</b>                                | <pre># Used by the Habitat [location] station_lat = 0.0 station_lon = 0.0 station_alt = 0.0</pre>                                                                                                    | <pre># Used by the Habitat Upl [location] station_lat = 47.890242 station_lon = 0.276770 station_alt = 80.0</pre>                                                                                                    |
| <b>#####################################</b>                                | <pre>habitat enabled = False # Uploader callsign, as shown above. uploader callsign = CHANGEME AUTO RX # Upload listener position to Habitat upload_listener_position = True # Uploader Antenna Description. # If upload_listener_position is enak uploader_antenna = 1/4 wave monopole'</pre> | <pre>habitat_enabled = True # Uploader callsign, as shown a uploader callsign = F4GOH # Upload listener position to H upload listener position = True # Uploader Antenna Description. # If upload_listener_position i uploader_antenna = diamond x200</pre> |

#### 7.7 Prise en main du logiciel radiosonde auto rx

Exécutez le programme avec Python (veillez à exécuter le programme depuis le répertoire radiosonde\_auto\_rx/auto\_rx)

#### python auto\_rx.py

| pi@f4goh:~/radiosonde_auto_rx/auto_rx \$ python auto_rx.py                                |
|-------------------------------------------------------------------------------------------|
| 2020-05-30 09:43:36,434 INFO:Reading configuration file                                   |
| 2020-05-30 09:43:39,303 INFO:Config - Tested SDR #0 OK                                    |
| 2020-05-30 09:43:39,309 INFO:Started Flask server on http://0.0.0.0:5000                  |
| * Serving Flask app "autorx.web" (lazy loading)                                           |
| * Environment: production                                                                 |
| 2020-05-30 09:43:39,313 INFO:Telemetry Logger - Started Telemetry Logger Thread.          |
| WARNING: This is a development server. Do not use it in a production deployment.          |
| Use a production WSGI server instead.                                                     |
| * Debug mode: off                                                                         |
| 2020-05-30 09:43:39,315 INFO:OziMux - Started OziMux / Payload Summary Exporter           |
| 2020-05-30 09:43:39,755 INFO:Version - Local Version: 1.3.1 Current Master Version: 1.3.1 |
| 2020-05-30 09:43:39,756 INFO:SDR #0 has been allocated to Scanner.                        |
| 2020-05-30 09:43:42,608 INFO:Scanner #0 - Starting Scanner Thread                         |
| 2020-05-30 09:43:42 613 INFO:Scanner #0 - Running frequency scan                          |

Une fois le programme **radiosonde auto rx** exécuté, ouvrez avec un navigateur la page Web avec l'adresse IP du Raspberry PI sur le port 5000.

http://192.168.1.145:5000/

ou avec **votre** nom de domaine <u>http://f4goh:5000/</u>

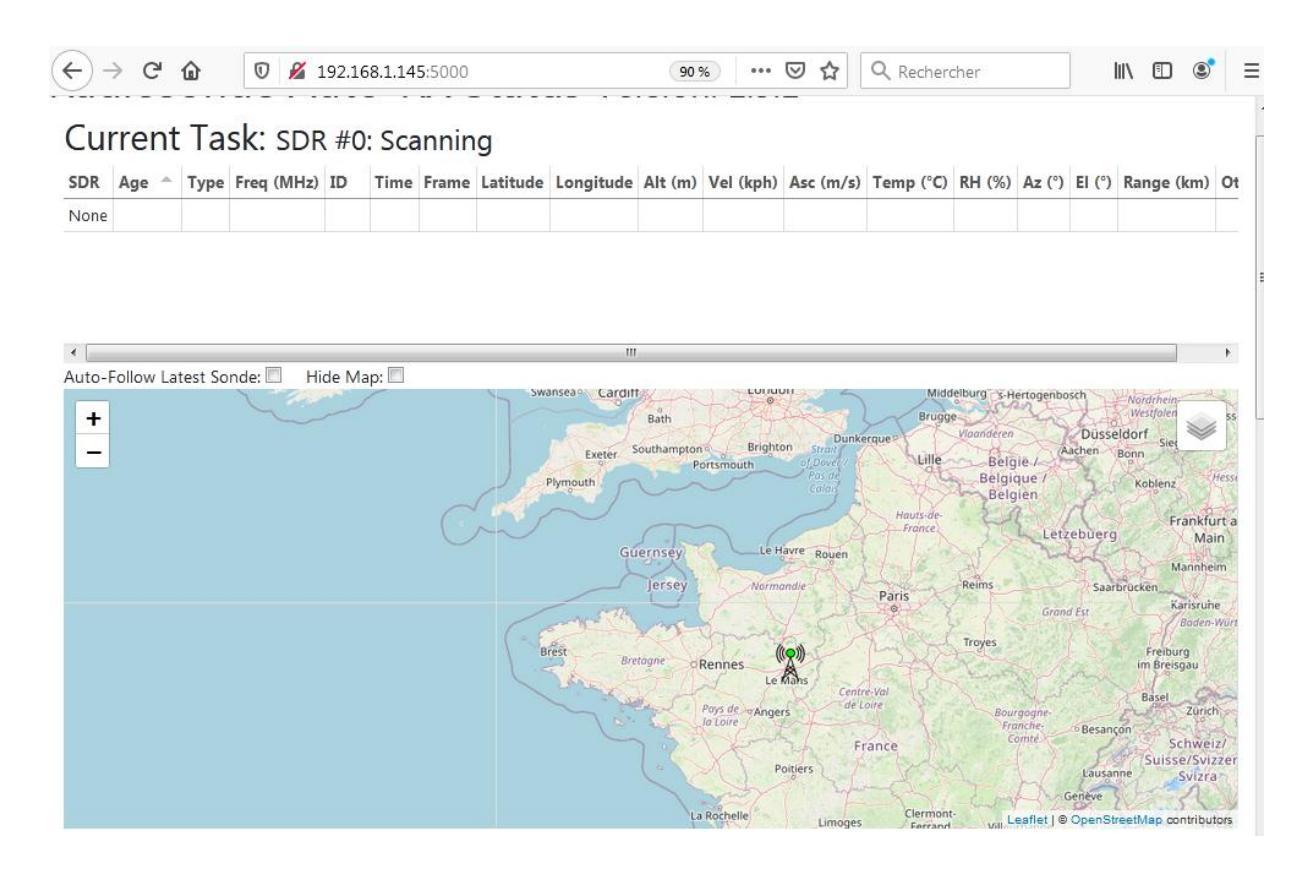

Une carte devrait apparaître avec, s'il y en a, la position des ballons.

Avec le navigateur, consultez la page Web suivante :

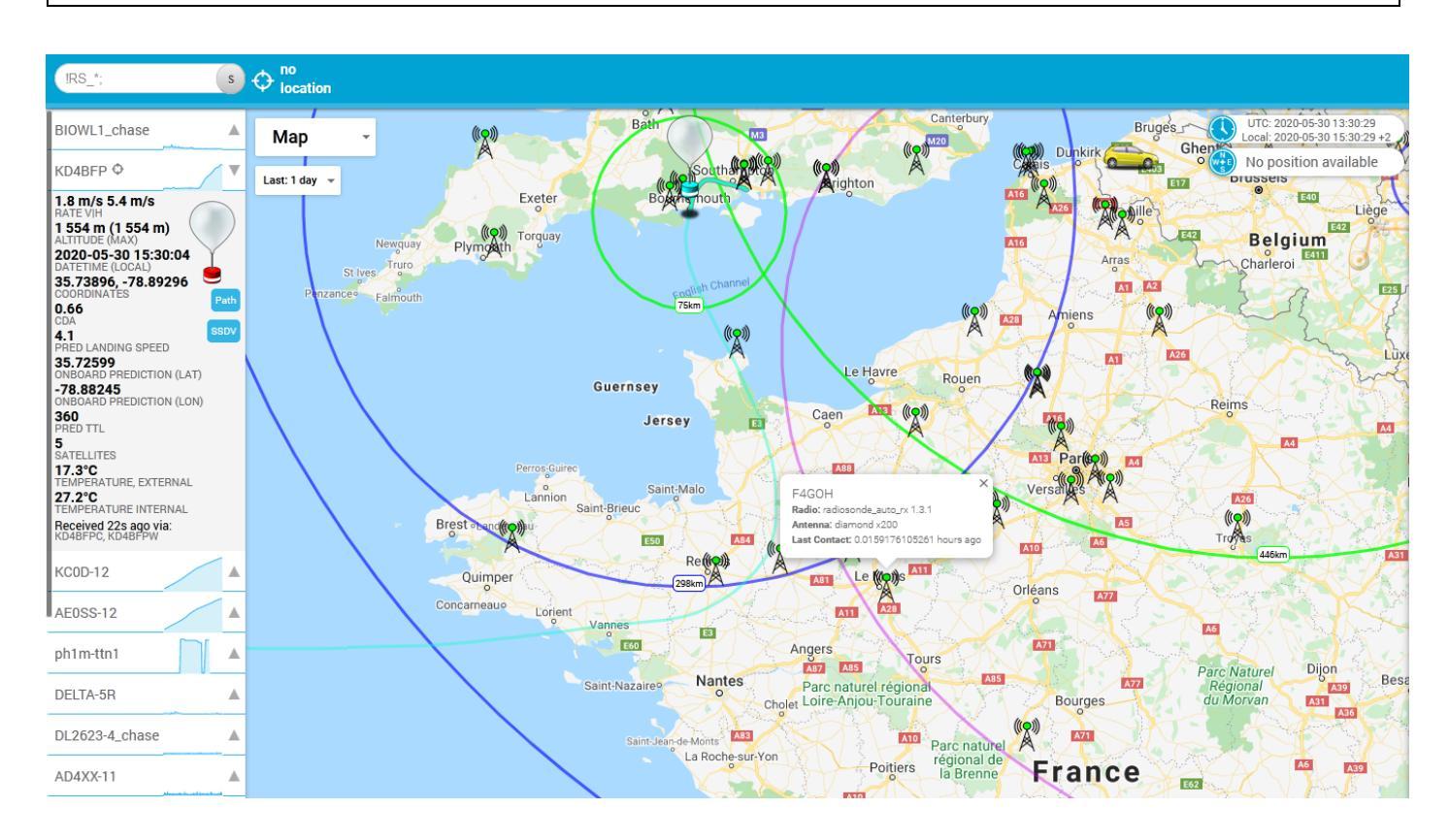

Votre station devrait être présente parmi la liste. Ce site indique également la présence de ballons sondes et la possibilité pour votre station de les décoder.

Pour quitter le programme, appuyez sur les touches Ctrl+c :

```
403.05 402.98 402.92]

^C2020-05-30 10:07:11,924 INFO:Web - Flask Server Shutdown. Ctr+C

2020-05-30 10:07:11,925 INFO:Starting shutdown of all threads.

2020-05-30 10:07:11,926 INFO:Scanner #0 - Waiting for current scan to finish...

2020-05-30 10:07:23,134 INFO:Scanner #0 - Scanner Thread Closed.

2020-05-30 10:07:23,402 INFO:Telemetry Logger - Stopped Telemetry Logger Thread.

pi@f4goh:~/radiosonde_auto_rx/auto_rx $
```

## http://tracker.habhub.org/

Démarrer automatiquement « radiosonde auto rx » au démarrage du Raspberry PI

(Depuis le répertoire radiosonde\_auto\_rx/auto\_rx)

cd ~/radiosonde\_auto\_rx/auto\_rx/

Copiez le fichier de démarrage :

sudo cp auto\_rx.service /etc/systemd/system/

Redémarrez le Raspberry PI :

sudo reboot

Après une minute, vérifiez le bon chargement de la page HTML dans le navigateur :

http://192.168.1.145:5000/ ou avec votre nom de domaine http://f4goh:5000/

# Radiosonde Auto-RX Status Version: 1.3.1

## Current Task: SDR #0: Scanning

 SDR
 Age
 Type
 Freq (MHz)
 ID
 Time
 Frame
 Latitude
 Longitude
 Alt (m)
 Vel (kph)
 Asc (m/s)
 Temp (°C)
 RH (%)
 Az (°)
 El (°)
 Ran

 None
 Image: Comparison of the state of the state of the sta

Pour supprimer « **radiosonde auto rx** » au démarrage du Raspberry PI, effectuez la commande suivante, puis redémarrez :

sudo rm /etc/systemd/system/auto\_rx.service

#### A suivre :

Suivi du vol des avions ADS-B : https://flightaware.com/adsb/piaware/build